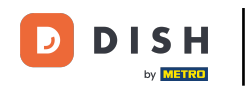

**Réservation DISH - Intégration** 

i

Bienvenue sur votre tableau de bord DISH . Dans ce tutoriel, nous vous guidons à travers le processus d'intégration de DISH Reservation.

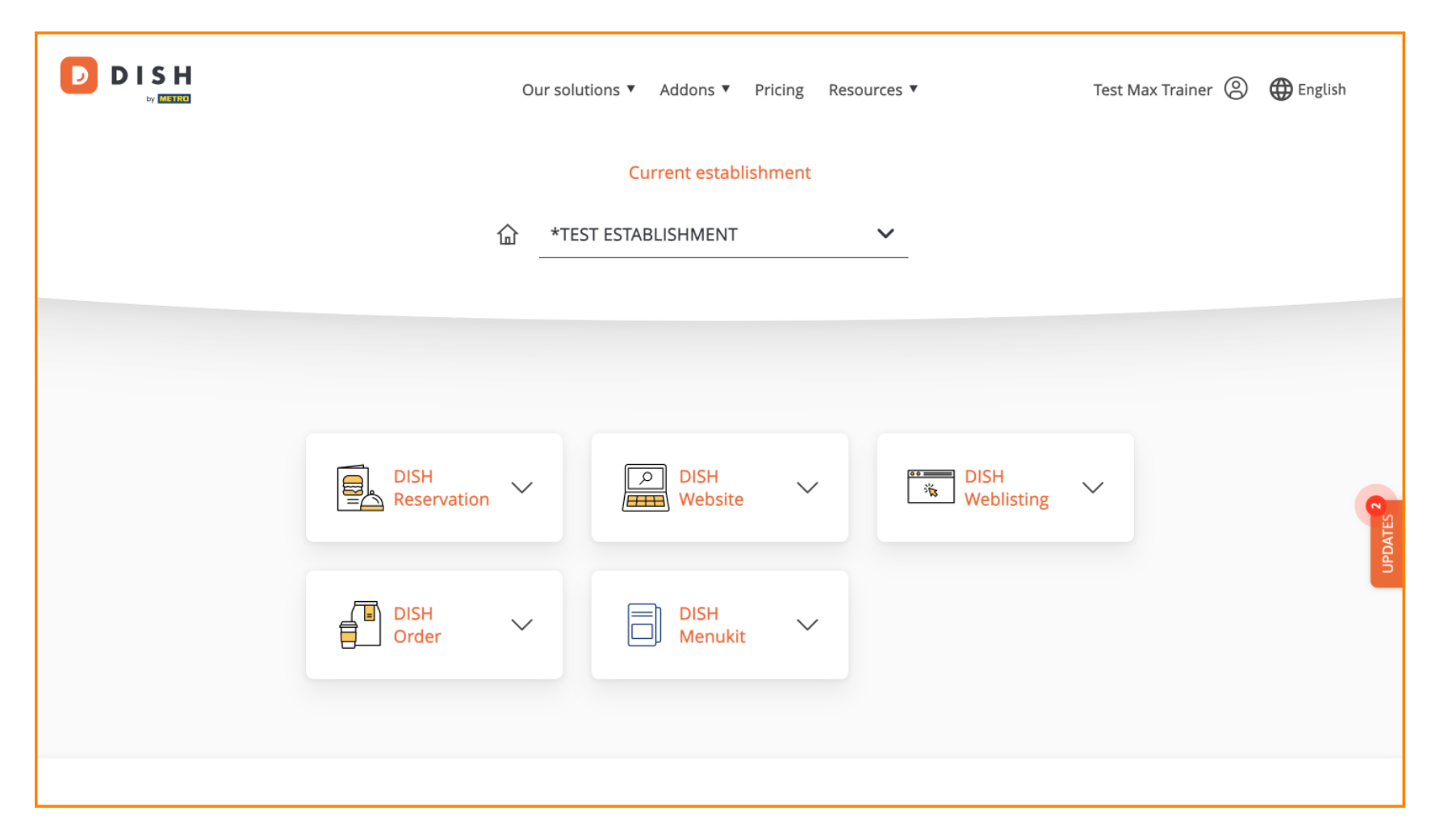

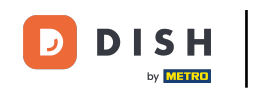

Une fois que vous avez choisi votre forfait DISH, vos outils apparaîtront dans votre tableau de bord. Cliquez sur Réservation DISH pour ouvrir les options.

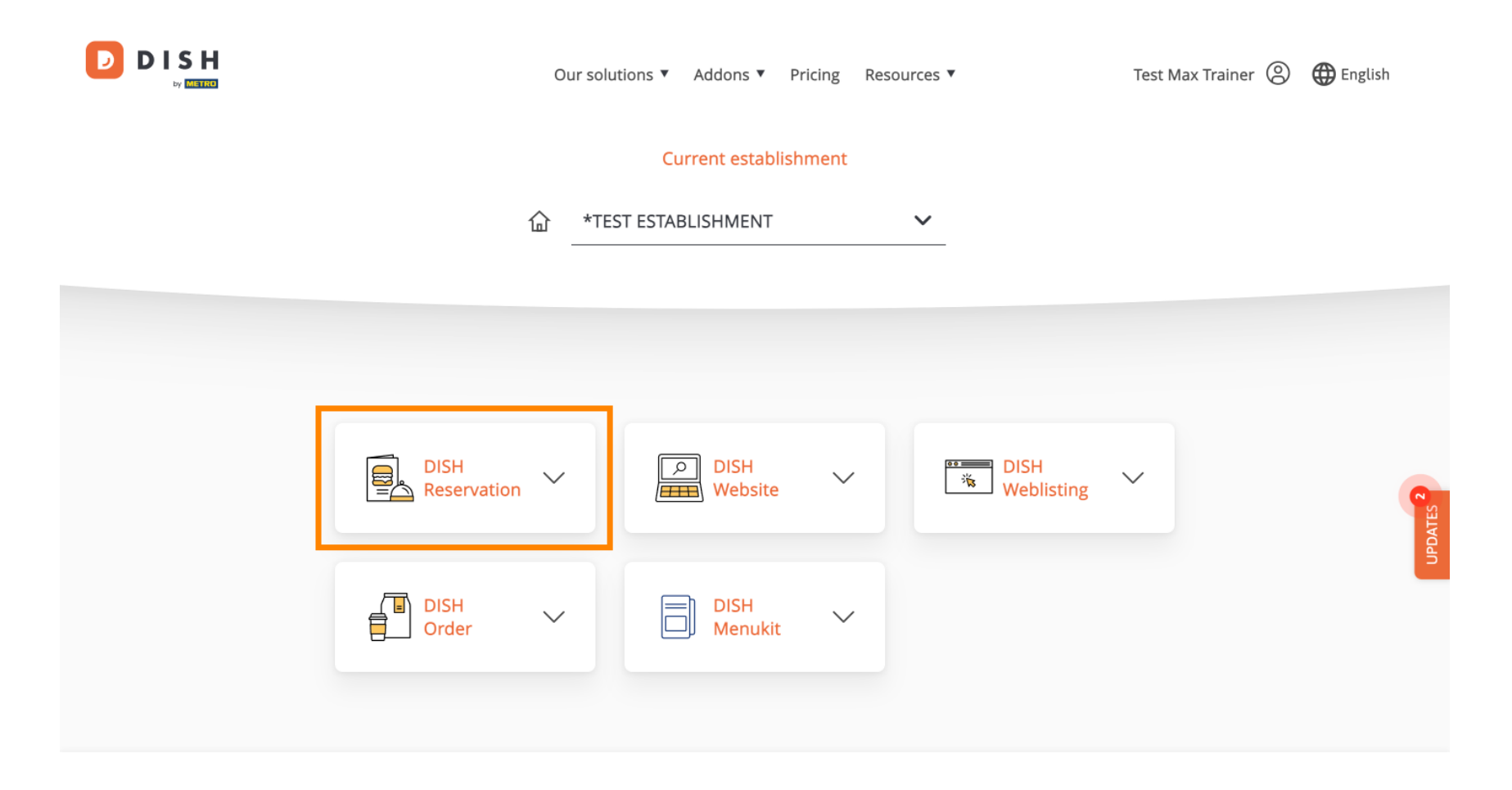

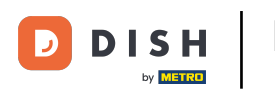

Sélectionnez ensuite Ouvrir l'outil pour commencer à configurer la réservation DISH.

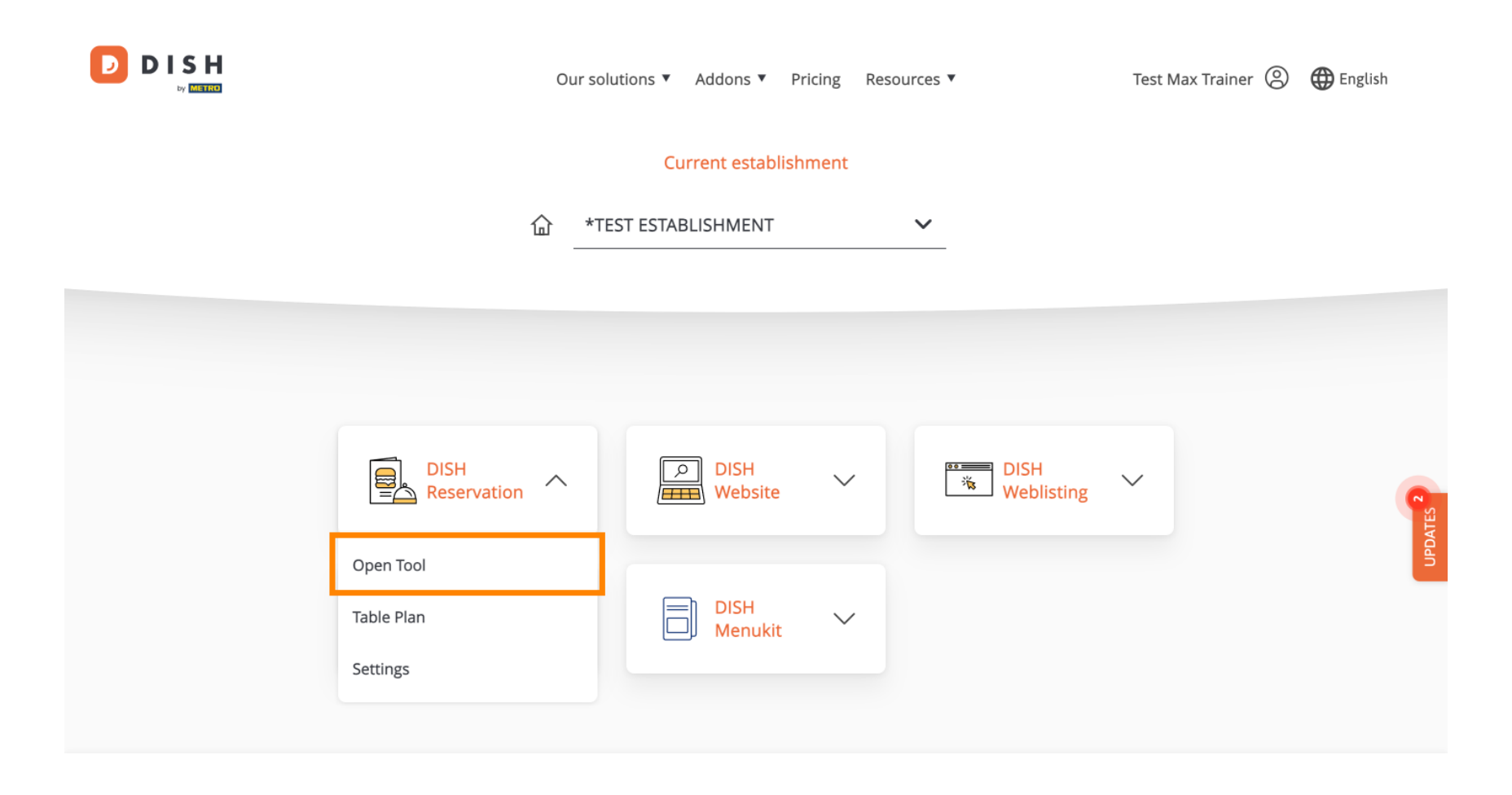

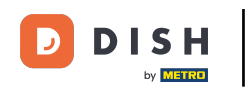

Puisque vous venez d'acheter les outils, ils doivent tous être configurés.

| DISH RESERVATION                                                                                             |                                  | <b>*</b> • | *Test Establishn | nent - Düsseldorf     | মুদ<br>বিদি     | •      |
|----------------------------------------------------------------------------------------------------|----------------------------------|------------|------------------|-----------------------|-----------------|--------|
|                                                                                                    | Reservation Capacity<br>Hours    | Group size | conta            |                       | 5<br>gration    |        |
|                                                                                                    | Day(s)<br>Select days            | - Tin      | ne<br>: 00 am -  | : 00 am               | ×<br>+          |        |
|                                                                                                    | Would you like to add more days? |            |                  |                       | Add             |        |
| First things first! Tell us when you would like to accept reservations.                                      |                                  |            |                  | Con                   | tinue           |        |
| Reservation hours can be the same as your opening hours, but they can also start later and / or end earlier. |                                  |            |                  |                       |                 |        |
|                                                                                                    |                                  |            |                  |                       |                 |        |
| Designed by DISH Digital Solutions GmbH. All rights reserved.                                                |                                  | FA         | AQ Terms of use  | Imprint   Data privad | y   Privacy Set | ttings |

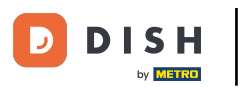

• Vous devez d'abord saisir vos heures de réservation. Utilisez les champs correspondants pour sélectionner les jours et les heures de saisie de vos heures de réservation.

| DISH RESERVATION                                                                                             |                                  | 🌲 *Test Establishment - Düsseldorf 🛛 📲 🗸 🕞                     |
|----------------------------------------------------------------------------------------------------|----------------------------------|----------------------------------------------------------------|
|                                                                                                    | Reservation Capacity<br>Hours    | Group size Contact Integration                                 |
|                                                                                                    | Day(s)<br>Select days            | Time     ×       •     : 00     am     •     •     •           |
|                                                                                                    | Would you like to add more days? | Add                                                            |
| First things first! Tell us when you would like to accept reservations.                                      |                                  | Continue                                                       |
| Reservation hours can be the same as your opening hours, but they can also start later and / or end earlier. |                                  |                                                                |
|                                                                                                    |                                  |                                                                |
| Designed by DISH Digital Solutions GmbH. All rights reserved.                                                |                                  | FAQ   Terms of use   Imprint   Data privacy   Privacy Settings |

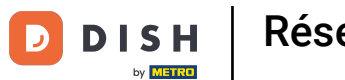

### En cliquant sur Ajouter , vous pouvez ajouter des heures de réservation supplémentaires.

| DISH RESERVATION                                                                                             |                                         | ♣° *Test Establishment - Düsseldorf   쇠날 ∨ ↔                   |
|----------------------------------------------------------------------------------------------------|-----------------------------------------|----------------------------------------------------------------|
|                                                                                                    | 1<br>Reservation Capacity Grou<br>Hours | 3)(5)<br>p size Contact Integration                            |
|                                                                                                    | Day(s)<br>Mon, Tue, Wed, Thu, Fri       | Time     X       12:00     am       8:00     pm                |
|                                                                                                    | Would you like to add more days?        | Add                                                            |
| First things first! Tell us when you would like to accept reservations.                                      |                                         | Continue                                                       |
| Reservation hours can be the same as your opening hours, but they can also start later and / or end earlier. |                                         |                                                                |
|                                                                                                    |                                         |                                                                |
| Designed by DISH Digital Solutions GmbH. All rights reserved.                                                |                                         | FAQ   Terms of use   Imprint   Data privacy   Privacy Settings |

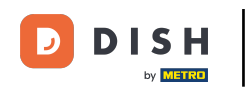

### Une fois vos horaires de réservation entrés, cliquez sur Continuer.

| DISH RESERVATION                                                                                                    |                                     | 🜲 *Test Establishment - Düsseldorf 🏻 레보 🗸 🕞                    |
|----------------------------------------------------------------------------------------------------|-------------------------------------|----------------------------------------------------------------|
| Eirst things first! Tell us when you would like to                                                                                         | Reservation Capacity Grou<br>Hours  | 3)(5)<br>up size Contact Integration                           |
|                                                                                                    | Day(s)<br>Mon, Tue, Wed, Thu, Fri 🔹 | Time     ×       12:00     am       8:00     pm       +     m  |
|                                                                                                    | Day(s)<br>Sat, Sun 🔹                | Time     ×       4:00 pm - 11:00 pm     +                      |
|                                                                                                    | Would you like to add more days?    | Add                                                            |
| accept reservations.<br>Reservation hours can be the same as your<br>opening hours, but they can also start later and /<br>or end earlier. |                                     | Continue                                                       |
|                                                                                                    |                                     |                                                                |
| Designed by DISH Digital Solutions GmbH. All rights reserved.                                                                              |                                     | FAQ   Terms of use   Imprint   Data privacy   Privacy Settings |

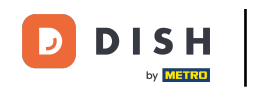

Décidez maintenant si vous souhaitez utiliser un système de réservation basé sur un siège ou une table, en sélectionnant l'option correspondante.

| DISH RESERVATION                                                                                                    |                                        |                       | <b>≜</b> ● *Te       | est Establishment - Düs | sseldorf              | •          |
|----------------------------------------------------------------------------------------------------|----------------------------------------|-----------------------|----------------------|-------------------------|-----------------------|------------|
|                                                                                                    |                                        |                       |                      |                         |                       |            |
|                                                                                                    | 1                                      | 2                     |                      |                         | 5                     |            |
|                                                                                                    | Reservation<br>Hours                   | Capacity              | Group size           | Contact                 | Integration           |            |
|                                                                                                    | Please select whether                  | you would like to use | e seat or table rese | ervations.              |                       |            |
|                                                                                                    | <ul><li>Seats</li><li>Tables</li></ul> |                       |                      |                         |                       |            |
|                                                                                                    | How many seats are a                   | vailable for reservat | ion in your establ   | lishment?               |                       |            |
|                                                                                                    | Please note that a min                 | imum of 4 seats mus   | st be made availa    | ble.                    |                       |            |
| You have the option to choose between seat-<br>based and tabled-based setup.                                                                                                    | 4                                      |                       |                      |                         |                       |            |
| If you choose to use seats-based setup,<br>reservations will be managed according to the<br>total number of seats available.                                                                                                    |                                        |                       |                      |                         | Continue              |            |
| If you choose table-based setup, all reservations<br>will be assigned one or more tables<br>automatically. You will have the possibility to<br>modify the automatically assigned tables. Only<br>you can see the assigned tables. Your guests are<br>not shown tables during the reservation process. |                                        |                       |                      |                         |                       |            |
| Designed by DISH Digital Solutions GmbH. All rights reserved.                                                                                                    |                                        |                       | FAQ                  | Terms of use   Imprint  | Data privacy   Privac | y Settings |

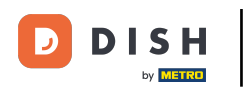

Si vous avez sélectionné un système de réservation basé sur les sièges, définissez le nombre de sièges disponibles en saisissant le nombre dans le champ correspondant.

| DISH RESERVATION                                                                                                    | 🜲 *Test Establishment - Düsseldorf 🛛 🎽 🗸 🕞                                                                                 |
|----------------------------------------------------------------------------------------------------|----------------------------------------------------------------------------------------------------|
|                                                                                                    | 1<br>Reservation Capacity Group size Contact Integration                                                                   |
|                                                                                                    | <ul> <li>Please select whether you would like to use seat or table reservations.</li> <li>Seats</li> <li>Tables</li> </ul> |
|                                                                                                    | How many seats are available for reservation in your establishment?                                                        |
| You have the option to choose between seat-<br>based and tabled-based setup.                                                                                                    | Please note that a minimum of 4 seats must be made available.                                                              |
| If you choose to use seats-based setup,<br>reservations will be managed according to the<br>total number of seats available.                                                                                                    | Continue                                                                                                    |
| If you choose table-based setup, all reservations<br>will be assigned one or more tables<br>automatically. You will have the possibility to<br>modify the automatically assigned tables. Only<br>you can see the assigned tables. Your guests are<br>not shown tables during the reservation process. |                                                                                                    |
| Designed by DISH Digital Solutions GmbH. All rights reserved.                                                                                                    | FAQ   Terms of use   Imprint   Data privacy   Privacy Settings                                                             |

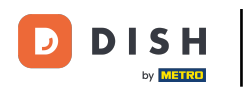

Si vous avez choisi un système de réservation par table, vous devez définir les zones de votre établissement. Pour cela, saisissez le nom de la zone dans le champ de texte en perspective.

| DISH RESERVATION                                                                                                    | 후 *Test Establishment - Düsseldorf 🏻 최본 🗸 🚱                                                                                                    |
|----------------------------------------------------------------------------------------------------|----------------------------------------------------------------------------------------------------|
|                                                                                                    | 1                                                                                                    |
|                                                                                                    | <ul> <li>Please select whether you would like to use seat or table reservations.</li> <li>Seats</li> <li>Tables</li> </ul>                                          |
|                                                                                                    | Step 1: Define area(s)                                                                                                    |
| You have the option to choose between seat-<br>based and tabled-based setup.<br>If you choose to use seats-based setup,<br>reservations will be managed according to the<br>total number of seats available.<br>If you choose table-based setup, all reservations<br>will be assigned one or more tables<br>automatically. You will have the possibility to<br>modify the automatically assigned tables. Only<br>you can see the assigned tables. Your guests are<br>post shown tables during the reservation process. | If your establishment has multiple areas or rooms, you may want to define an area before you start assigning tables to it. e.g.: Indoor, Outdoor, Bar, Lounge, etc. |
|                                                                                                    | Area Name Active                                                                                                    |
|                                                                                                    | Would you like to add more areas?                                                                                                    |
|                                                                                                    | Step 2: Define Table(s) - Total Seats: 0                                                                                                    |
|                                                                                                    | Table Name     Seats     Area Name <ul> <li></li></ul>                                                                                                    |

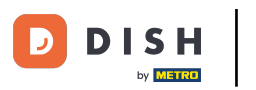

# Pour ajouter des zones supplémentaires, cliquez simplement sur Ajouter.

| <b>DISH</b> RESERVATION                                                                                                    | 🌲 *Test Establishment - Düsseldorf 🛛 📲 🗸 🕞                                                                                                    |
|----------------------------------------------------------------------------------------------------|----------------------------------------------------------------------------------------------------|
|                                                                                                    | 1 2   Reservation Hours Capacity   Capacity Group size   Contact Integration   Please select whether you would like to use seat or table reservations.   • Seats   • Tables                                                                                                    |
| You have the option to choose between seat-<br>based and tabled-based setup.<br>If you choose to use seats-based setup,<br>reservations will be managed according to the<br>total number of seats available.<br>If you choose table-based setup, all reservations<br>will be assigned one or more tables<br>automatically. You will have the possibility to<br>modify the automatically assigned tables. Only<br>you can see the assigned tables. Your guests are<br>not shown tables during the reservation process. | Step 1: Define area(s)   If your establishment has multiple areas or rooms, you may want to define an area before you start assigning tables to it. e.g.: Indoor, Outdoor, Bar, Lounge, etc.   Area Name Active   Restaurant     Would you like to add more areas?     Step 2: Define Table(s) - Total Seats: 0   Table Name Seats |

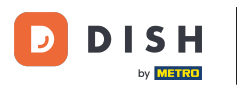

Ensuite, faites défiler la page vers le bas et commencez à définir vos tables. Entrez le nom, le nombre de places et attribuez une zone à chacune de vos tables. Utilisez les champs correspondants pour ce faire.

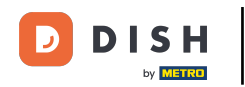

| DISH RESERVATION                                                                                                    | <b>4</b>                                                                                                    | • *Test Establishment - Düsseldorf 🛛 🚽 🖉                  | ~ 🕞          |
|----------------------------------------------------------------------------------------------------|----------------------------------------------------------------------------------------------------|-----------------------------------------------------------|--------------|
|                                                                                                    | <ul><li>Seats</li><li>Tables</li></ul>                                                                                                    |                                                           |              |
|                                                                                                    | Step 1: Define area(s)         If your establishment has multiple areas or rooms, you assigning tables to it. e.g.: Indoor, Outdoor, Bar, Loung         Area Name       Active         Restaurant       Image: Compare the second second | u may want to define an area before you start<br>le, etc. |              |
| You have the option to choose between seat-<br>based and tabled-based setup.<br>If you choose to use seats-based setup,<br>reservations will be managed according to the                                                                                                    | Step 2: Define Table(s) - Total Seats: 0         Table Name         Seats                                                                                                    |                                                           |              |
| total number of seats available.<br>If you choose table-based setup, all reservations<br>will be assigned one or more tables<br>automatically. You will have the possibility to<br>modify the automatically assigned tables. Only<br>you can see the assigned tables. Your guests are<br>not shown tables during the reservation process. | Would you like to add more tables?                                                                                                    | Add                                                       |              |
| Designed by DISH Digital Solutions GmbH. All rights reserved.                                                                                                    |                                                                                                    | FAQ   Terms of use   Imprint   Data privacy   Priva       | .cy Settings |

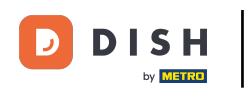

# Pour ajouter plus de tables, cliquez sur Ajouter.

| DISH RESERVATION                                              | ♣° *Test Establishment - Düsseldorf 🛛 🏄 ➤ 🕞                                                        |
|---------------------------------------------------------------|----------------------------------------------------------------------------------------------------|
|                                                               | O Seats                                                                                            |
|                                                               | Tables                                                                                             |
|                                                               |                                                                                                    |
|                                                               |                                                                                                    |
|                                                               | Step 1: Define area(s)                                                                             |
|                                                               | If your establishment has multiple areas or rooms, you may want to define an area before you start |
|                                                               | assigning tables to it. e.g.: Indoor, Outdoor, Bar, Lounge, etc.                                   |
|                                                               | Area Name Active                                                                                   |
|                                                               | Restaurant 📹 💼                                                                                     |
|                                                               |                                                                                                    |
|                                                               | Would you like to add more areas? Add                                                              |
|                                                               |                                                                                                    |
| You have the option to choose between seat-                   | Step 2: Define Table(s) - Total Seats: 2                                                           |
| based and tabled-based setup.                                 | TI 2 Restaurant • ()                                                                               |
| reservations will be managed according to the                 |                                                                                                    |
|                                                               | Would you like to add more tables? Add                                                             |
| will be assigned one or more tables                           |                                                                                                    |
| modify the automatically assigned tables. Only                | Continue                                                                                           |
| not shown tables during the reservation process.              |                                                                                                    |
|                                                               |                                                                                                    |
| Designed by DISH Digital Solutions GmbH. All rights reserved. | FAQ   Terms of use   Imprint   Data privacy   Privacy Settings                                     |

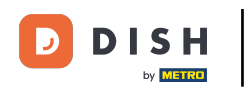

### Une fois que vous avez terminé de saisir la capacité de votre établissement, cliquez sur Continuer .

| DISH RESERVATION                                                                                                    |                                                                                                |                                            |                                                      | <b>*</b> •       | *Test Establishment - I          | Düsseldorf   | 최 <u></u><br>제 ~ | •        |
|----------------------------------------------------------------------------------------------------|------------------------------------------------------------------------------------------------|--------------------------------------------|------------------------------------------------------|------------------|----------------------------------|--------------|------------------|----------|
|                                                                                                    |                                                                                                |                                            |                                                      |                  |                                  |              |                  |          |
|                                                                                                    | Step 1: Define area(s)<br>If your establishment ha<br>assigning tables to it. e.g<br>Area Name | as multiple<br>g.: Indoor, (<br><b>A</b> d | areas or rooms,<br>Dutdoor, Bar, Lou<br><b>ctive</b> | you m<br>unge, e | ay want to define an aro<br>etc. | ea before yo | u start          |          |
|                                                                                                    | Restaurant                                                                                     |                                            |                                                      |                  |                                  |              |                  |          |
|                                                                                                    | Would you like to add m                                                                        | nore areas?                                |                                                      |                  |                                  |              | Add              |          |
|                                                                                                    | Step 2: Define Table(s)                                                                        | - Total Sea                                | ts: 14                                               |                  |                                  |              |                  |          |
|                                                                                                    | П                                                                                              | 2                                          | Restaurant                                           | •                |                                  |              |                  |          |
| You have the option to choose between seat-                                                                                                    | T2                                                                                             | 4                                          | Restaurant                                           | •                |                                  |              |                  |          |
| If you choose to use seats-based setup.                                                                                                    | ТЗ                                                                                             | 8                                          | Restaurant                                           | •                | <b>(</b>                         |              |                  |          |
| If you choose to use seats-based setup,<br>reservations will be managed according to the<br>total number of seats available.<br>If you choose table-based setup, all reservations<br>will be assigned one or more tables<br>automatically. You will have the possibility to<br>modify the automatically assigned tables. Only<br>you can see the assigned tables. Your guests are<br>not shown tables during the reservation process. | Would you like to add m                                                                        | nore tables                                | ?                                                    |                  |                                  |              | Add              |          |
|                                                                                                    |                                                                                                |                                            |                                                      |                  |                                  | Cont         | inue             |          |
| Designed by DISH Digital Solutions GmbH. All rights reserved.                                                                                                    |                                                                                                |                                            |                                                      | FAC              | 2 Terms of use Imprint           | Data privacy | Privacy          | Settings |

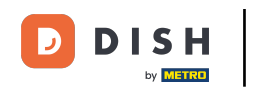

Saisissez maintenant la taille maximale du groupe pour les réservations que vous souhaitez recevoir via le widget de réservation dans le champ correspondant .

| DISH RESERVATION                                              | 후 *Test Establishment - Düsseldorf 🏻 🎽 🗸 🔶                                                                                      |
|---------------------------------------------------------------|----------------------------------------------------------------------------------------------------|
| <image/>                                                      | 1<br>Reservation Capacity Group size Contact Integration                                                                        |
|                                                               | What is the maximum group size for reservations via the reservation widget?<br>Please enter a value equal to or greater than 4. |
|                                                               | Up to what group size would you like reservations to be automatically confirmed?                                                |
|                                                               | 4                                                                                                    |
|                                                               | Continue                                                                                                    |
|                                                               |                                                                                                    |
| Designed by DISH Digital Solutions GmbH. All rights reserved. | FAQ Terms of use Imprint Data privacy Privacy Settings                                                                          |

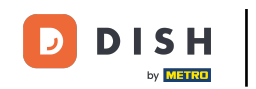

Ensuite, entrez la taille du groupe pour les réservations qui doivent être confirmées automatiquement. Utilisez le champ correspondant pour saisir la taille du groupe.

| DISH RESERVATION                                              | 🌲 *Test Establishment - Düsseldorf 🛛 📲 🗸 🚱                                                                                                    |
|---------------------------------------------------------------|----------------------------------------------------------------------------------------------------|
| <image/>                                                      | 1)                                                                                                    |
|                                                               | What is the maximum group size for reservations via the reservation widget?<br>Please enter a value equal to or greater than 4.                      |
|                                                               | Up to what group size would you like reservations to be automatically confirmed?<br>If you wish to manually confirm all reservations, set this to 0. |
|                                                               | Continue                                                                                                    |
| Designed by DISH Digital Solutions GmbH. All rights reserved. | FAQ   Terms of use   Imprint   Data privacy   Privacy Settings                                                                                       |

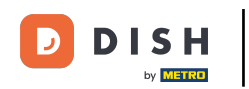

Une fois que vous avez terminé de configurer les tailles de groupe pertinentes, cliquez sur Continuer pour continuer.

| DISH RESERVATION                                              | 후 *Test Establishment - Düsseldorf 🏻 케루 🗸 🕞                                                                                                    |
|---------------------------------------------------------------|----------------------------------------------------------------------------------------------------|
| <image/>                                                      | 1)                                                                                                    |
|                                                               | What is the maximum group size for reservations via the reservation widget?<br>Please enter a value equal to or greater than 4.                      |
|                                                               | Up to what group size would you like reservations to be automatically confirmed?<br>If you wish to manually confirm all reservations, set this to 0. |
|                                                               | Continue                                                                                                    |
| Designed by DISH Digital Solutions GmbH. All rights reserved. | FAQ   Terms of use   Imprint   Data privacy   Privacy Settings                                                                                       |

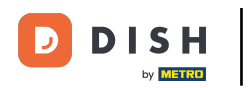

Dans cette étape, vous allez saisir les coordonnées que vos invités verront dans leur confirmation de réservation.

|                                                                                                    |                             | -                      |                   |                    |             |
|----------------------------------------------------------------------------------------------------|-----------------------------|------------------------|-------------------|--------------------|-------------|
|                                                                                                    | (1)<br>Reservation<br>Hours | Capacity               | Group size        | Contact            | Integration |
|                                                                                                    | Tell us how your            | guests can contact yo  | ou.               |                    | -il / CMC   |
|                                                                                                    | Email                       | Enter email address    | here              | n confirmation emo | III / SMS.  |
|                                                                                                    | Phone*                      | (+49) • Enter (        | phone number here |                    |             |
|                                                                                                    | Website                     | Enter website URL      | nere              |                    |             |
| We send you notifications to update you about<br>eservations. Also, we share your contact<br>nformation with guests in case they wish to<br>contact you. | Tell us how we s            | hould notify you abou  | t reservations.   |                    |             |
|                                                                                                    | This information            | is not shared with you | r guests.         |                    |             |
|                                                                                                    | Email                       | Enter email address    | here              |                    |             |
|                                                                                                    |                             |                        |                   |                    | Continue    |

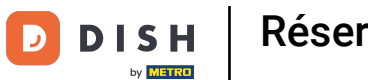

# Pour ce faire, saisissez les informations requises dans les champs correspondants .

| <b>DISH</b> RESERVATION                                                                                                    |                                                                                       |                                                                                                    | <b>≜</b> ● *Te                                                   | st Establishment - D   | üsseldorf 🛛 🚽 岸 🗸 |        |
|----------------------------------------------------------------------------------------------------|---------------------------------------------------------------------------------------|----------------------------------------------------------------------------------------------------|------------------------------------------------------------------|------------------------|-------------------|--------|
|                                                                                                    | 1)<br>Reservation<br>Hours                                                            | Capacity                                                                                                    | Group size                                                       | Contact                | Integration       |        |
|                                                                                                    | <b>Tell us how your g</b><br><i>This information is</i><br>Email<br>Phone*<br>Website | uests can contact you<br>shared with vour que<br>Enter email address h<br>(+49) ▼ Enter ph<br>Enter website URL he | u.<br>ests in the reservation<br>here<br>hone number here<br>ere | n confirmation emai    | il / SMS.         |        |
| We send you notifications to update you about<br>reservations. Also, we share your contact<br>information with guests in case they wish to<br>contact you. | <b>Tell us how we sh</b><br><i>This information is</i><br>Email                       | ould notify you about<br>not shared with your<br>Enter email address f                                             | reservations.<br>guests.<br>here                                 |                        |                   |        |
| Designed by DISH Digital Solutions GmbH. All rights reserved.                                                                                              |                                                                                       |                                                                                                    | FAQ                                                              | Terms of use   Imprint | Continue          | ttings |

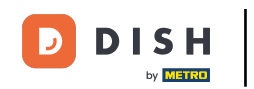

Et puis entrez l'adresse email sur laquelle vous souhaitez être averti lors de la réception des réservations dans le champ de texte correspondant .

| DISH RESERVATION                                                                                                    |                                                                                                    |                                                                                      |                                                                            | <b>¢</b> °                 | *Test Establishme | nt - Düsseldorf | * *           |
|----------------------------------------------------------------------------------------------------|----------------------------------------------------------------------------------------------------|--------------------------------------------------------------------------------------|----------------------------------------------------------------------------|----------------------------|-------------------|-----------------|---------------|
|                                                                                                    | Image: Constraint of the second second se | Capac<br>Capac<br>ests can cou<br>hared with<br>training@d<br>(+49) •<br>https://www | ity<br>ntact you.<br>your guests<br>ish.digital<br>1234567890<br>v.dish.co | Group size                 | tion confirmation | email / SMS.    | 5)<br>gration |
| We send you notifications to update you about<br>reservations. Also, we share your contact<br>information with guests in case they wish to<br>contact you. | Tell us how we shou<br>This information is r<br>Email                                                                                                    | <b>Ild notify yc</b><br>not shared y<br>Enter email                                  | <b>ou about re</b><br>vith vour au                                         | servations.<br>Jests.<br>e |                   | Cont            | inue          |

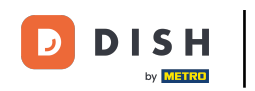

# Après avoir saisi vos coordonnées, cliquez sur Continuer pour passer à la dernière étape.

| <b>DISH</b> RESERVATION                                                                                                    | 🜲 *Test Establishment - Düsseldorf 🛛 🏄 🗸 🕞                                                                                                    |
|----------------------------------------------------------------------------------------------------|----------------------------------------------------------------------------------------------------|
|                                                                                                    | 1<br>Reservation Capacity Group size Contact Integration<br>Hours                                                                                                    |
|                                                                                                    | Tell us how your guests can contact you.         This information is shared with your guests in the reservation confirmation email/SMS.         Email       training@dish.digital         Phone*       (+49) •         12345678900         Website       https://www.dish.co |
| We send you notifications to update you about<br>reservations. Also, we share your contact<br>information with guests in case they wish to<br>contact you. | Tell us how we should notify you about reservations.         This information is not shared with your guests.         Email       training@dish.digital                                                                                                    |
| Designed by DISH Digital Solutions GmbH. All rights reserved.                                                                                              | FAQ   Terms of use   Imprint   Data privacy   Privacy Settings                                                                                                    |

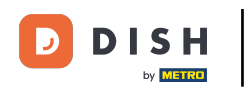

#### Vous pouvez désormais choisir où intégrer votre widget de réservation.

| DISH RESERVATION                                                                                                    | 🐥 *Test Establishment - Düsseldorf 🛛 🎽 🖕 🕞                                                                                                    |
|----------------------------------------------------------------------------------------------------|----------------------------------------------------------------------------------------------------|
|                                                                                                    | 1                                                                                                    |
|                                                                                                    | <ul> <li>Would you like to integrate the reservation widget into your website?</li> <li>Activate in DISH Website DISH Website is your website provided by DISH Digital Solutions.</li> <li>Add to other website</li> <li>Not now</li> </ul> |
| DISH Reservation is almost ready to use!<br>One last step and you will be good to go. For<br>your guests to make reservations, they should be<br>able to find your reservation widget. The most<br>effective place to display your online reservation<br>tool is your website! Later, you can also add the<br>reservation option to your Facebook page. |                                                                                                    |
| Designed by DISH Digital Solutions GmbH. All rights reserved.                                                                                                    | FAQ   Terms of use   Imprint   Data privacy   Privacy Settings                                                                                                    |

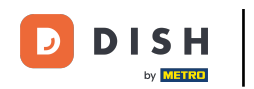

Sélectionnez Activer sur le site Web DISH si vous souhaitez que le widget soit directement intégré à votre site Web fourni par DISH.

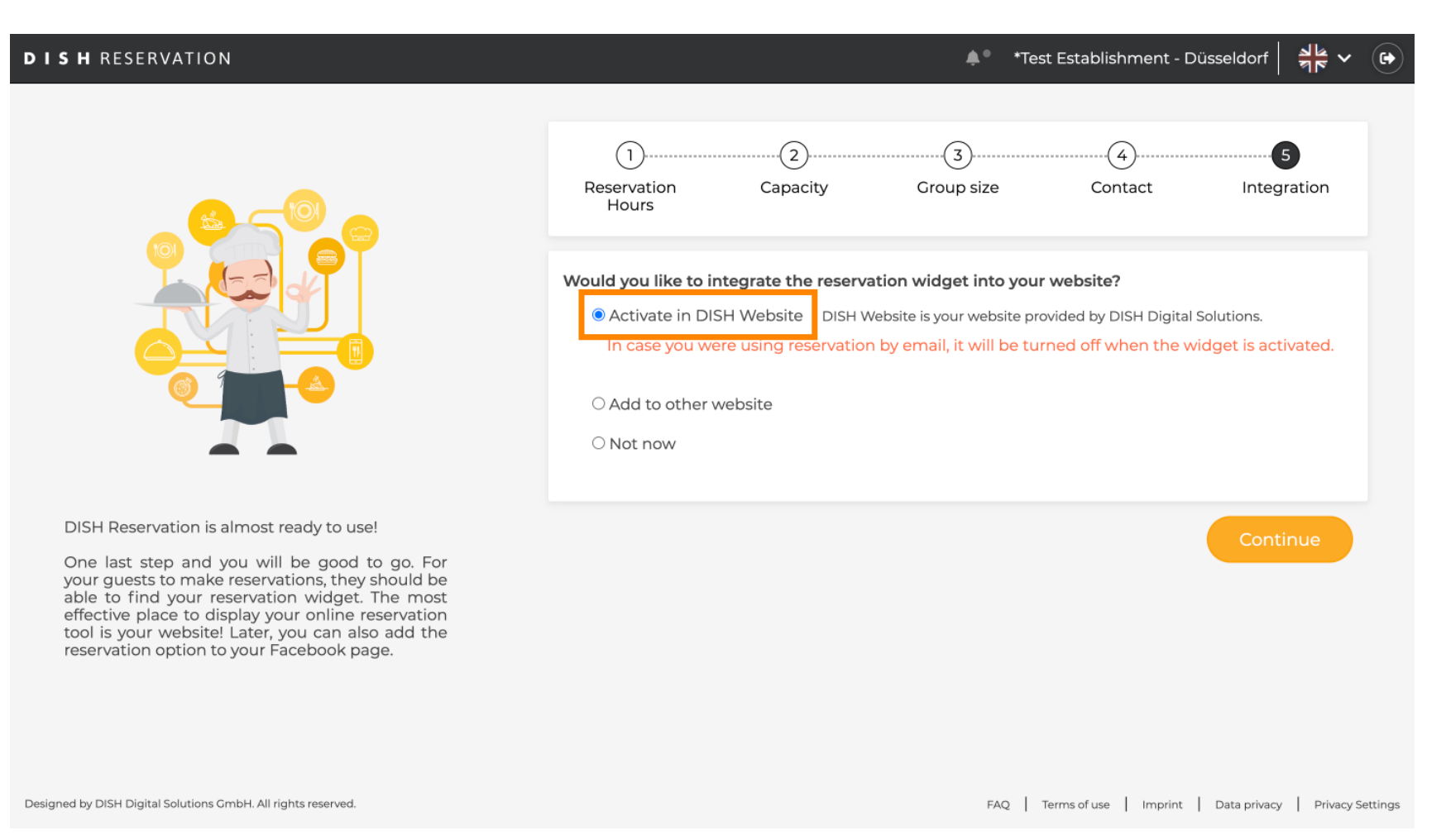

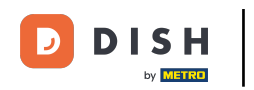

### Pour ajouter le widget à un autre site Web, sélectionnez l'option correspondante .

| DISH RESERVATION                                                                                                    | 🌲 • *Test Establishment - Düsseldorf 🛛 📲 🗸 🚱                                                                                                    |
|----------------------------------------------------------------------------------------------------|----------------------------------------------------------------------------------------------------|
|                                                                                                    | 1       4         Reservation       Capacity         Group size       Contact         Integration                                                                                                    |
|                                                                                                    | Would you like to integrate the reservation widget into your website?         O Activate in DISH Website       DISH Website is your website provided by DISH Digital Solutions.         Image: Add to other website       Enter your developer / social media manager's email below and we will send the instructions.         Image: O Not now       O Not now |
| DISH Reservation is almost ready to use!                                                                                                    |                                                                                                    |
| One last step and you will be good to go. For<br>your guests to make reservations, they should be<br>able to find your reservation widget. The most<br>effective place to display your online reservation<br>tool is your website! Later, you can also add the<br>reservation option to your Facebook page. | Continue                                                                                                    |
| Designed by DISH Digital Solutions GmbH. All rights reserved.                                                                                                    | FAQ   Terms of use   Imprint   Data privacy   Privacy Settings                                                                                                    |

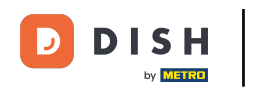

Vous pouvez ensuite saisir l'adresse email de la personne en charge de votre site web dans le champ 0 de texte correspondant . L'instruction sera alors envoyée à cette personne.

| DISH RESERVATION                                                                                                    | 🌲 *Test Establishment - Düsseldorf 🛛 📲 🗸 🚱                                                                                                    |
|----------------------------------------------------------------------------------------------------|----------------------------------------------------------------------------------------------------|
|                                                                                                    | 1                                                                                                    |
|                                                                                                    | Would you like to integrate the reservation widget into your website? <ul> <li>Activate in DISH Website</li> <li>DISH Website is your website provided by DISH Digital Solutions.</li> </ul> <li>Add to other website <ul> <li>Enter your developer / social media manager's email below and we will send the instructions.</li> </ul> </li> <li>Not now</li> |
| DISH Reservation is almost ready to use!<br>One last step and you will be good to go. For<br>your guests to make reservations, they should be<br>able to find your reservation widget. The most<br>effective place to display your online reservation<br>tool is your website! Later, you can also add the<br>reservation option to your Facebook page. | Continue                                                                                                    |
| Designed by DISH Digital Solutions GmbH. All rights reserved.                                                                                                    | FAQ   Terms of use   Imprint   Data privacy   Privacy Settings                                                                                                    |

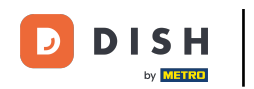

Si vous n'êtes pas encore sûr de l'endroit où utiliser votre widget de réservation, sélectionnez simplement Pas maintenant.

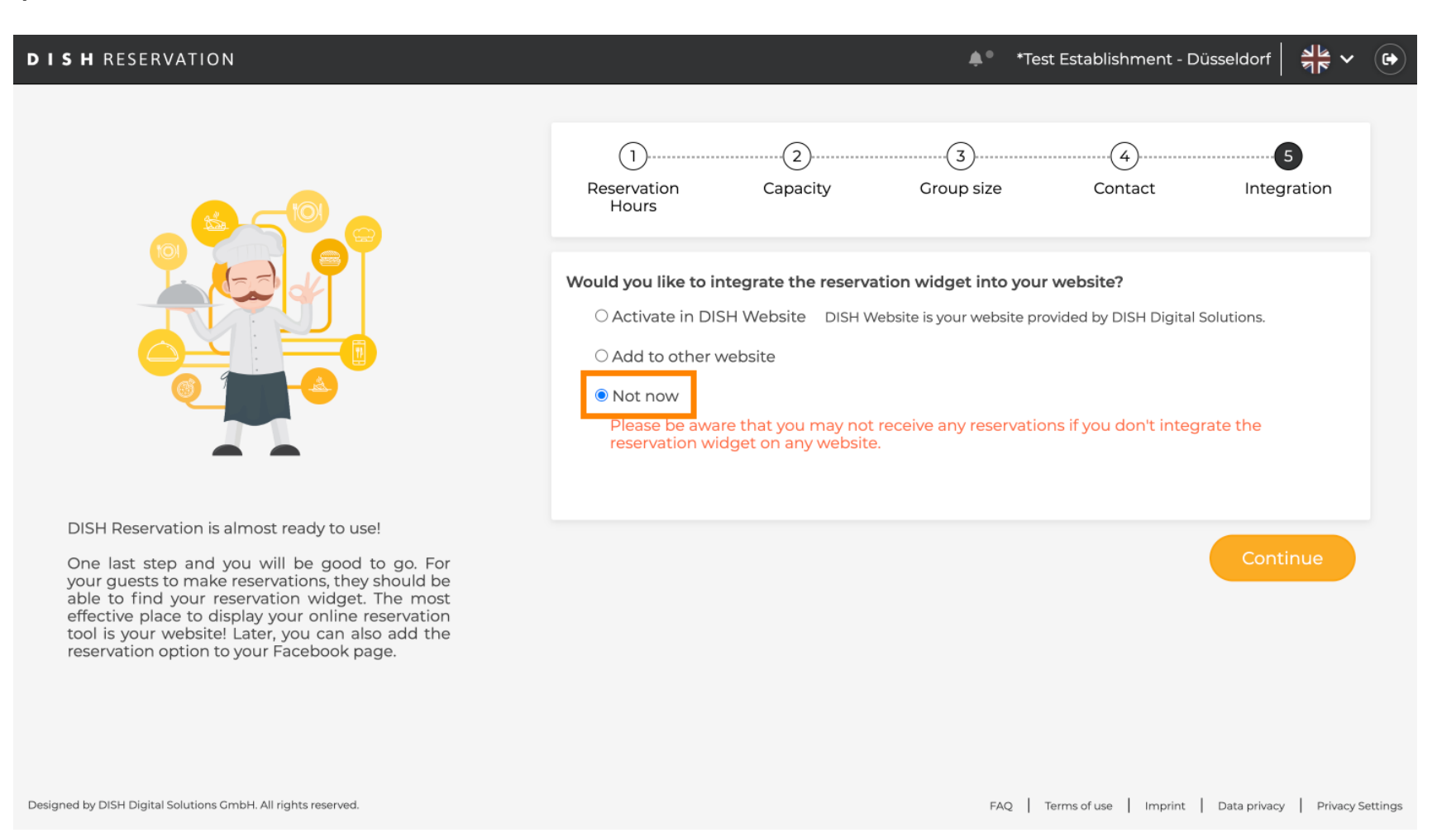

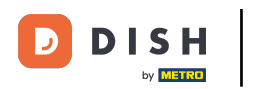

### Cliquez ensuite sur Continuer pour appliquer votre sélection et terminer le processus d'intégration.

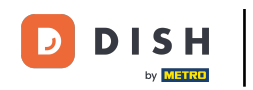

La réservation DISH est maintenant prête à être utilisée et vous pouvez continuer vers le tableau de bord en cliquant sur Tableau de bord.

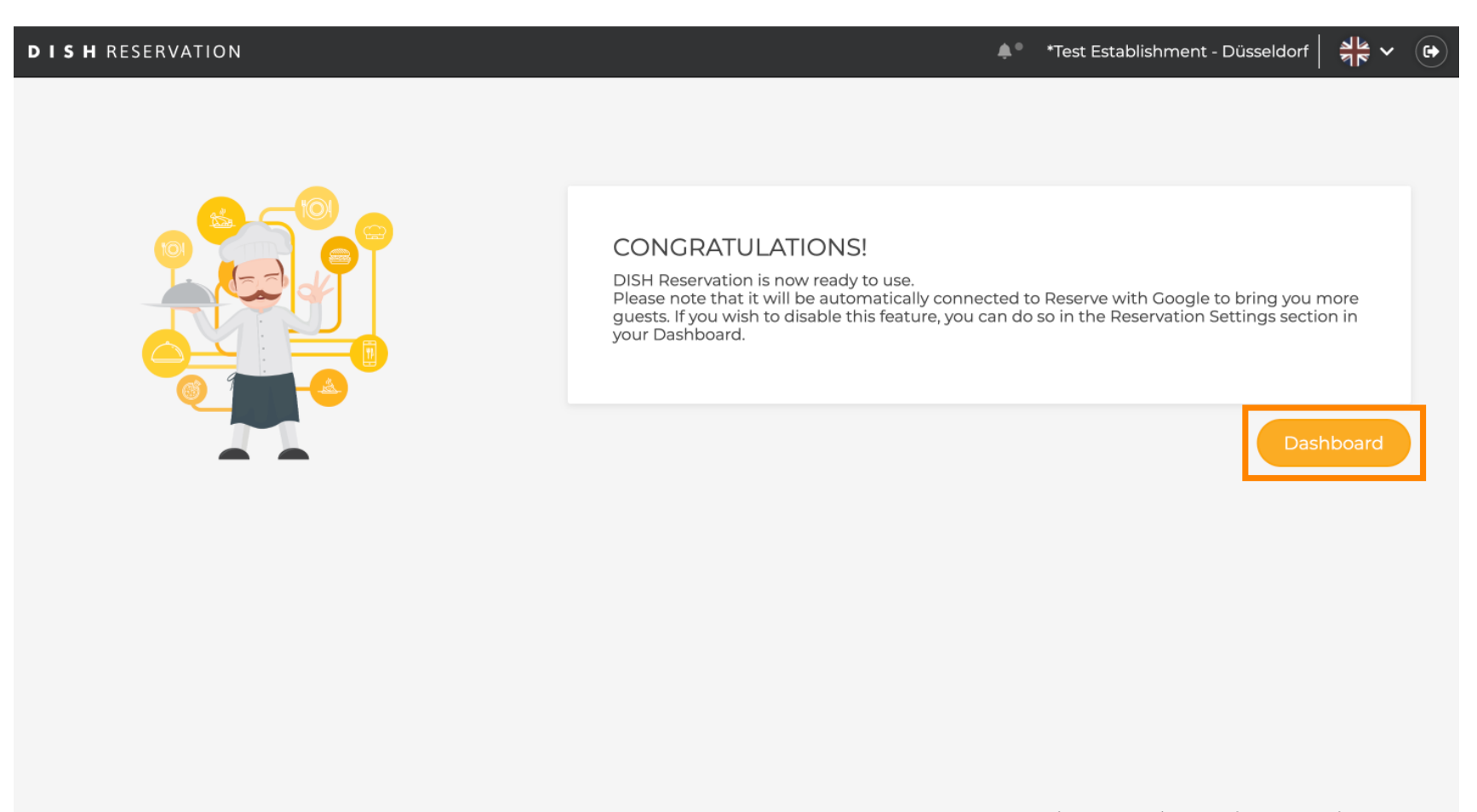

FAQ Terms of use Imprint Data privacy Privacy Settings

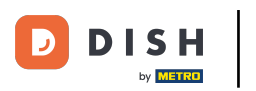

### Et voilà. Vous avez terminé le didacticiel et configuré avec succès la réservation DISH.

| <b>DISH</b> RESERVATION                                |                                                               |                                      | **                           | *Test Establishmen         | t⊙│╬⋎ଡ଼                         |
|--------------------------------------------------------|---------------------------------------------------------------|--------------------------------------|------------------------------|----------------------------|---------------------------------|
| Reservations                                           | Have a walk-in customer? Received a reserva reservation book! | tion request over phone / email? Dor | n't forget to add it to your | WALK-IN ADI                | DRESERVATION                    |
| 🎢 Menu                                                 |                                                               |                                      |                              |                            |                                 |
| 📇 Guests                                               | (•)                                                           | Tue, 24 Oct - Tue,                   | , 24 Oct                     |                            |                                 |
| 🙂 Feedback                                             | You have no limits configured for the selecte                 | d date.                              |                              |                            | Add a new limit                 |
| 🗠 Reports                                              |                                                               |                                      |                              |                            |                                 |
| 🌣 Settings 👻                                           | All     Completed                                             |                                      | ○ Cancelled                  | <b>0 🙁</b> 0               | <b>H</b> 0/3                    |
| ${\cal S}$ Integrations                                |                                                               |                                      |                              |                            |                                 |
|                                                        |                                                               | No reservation                       | as available                 |                            |                                 |
|                                                        | Print                                                         |                                      |                              |                            | 2                               |
| Too many guests in house?<br>Pause online reservations | Designed by DISH Digital Solutions GmbH. All rights reserve   | d.                                   | FAQ                          | Terms of use   Imprint   [ | Data privacy   Privacy Settings |

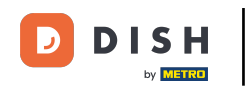

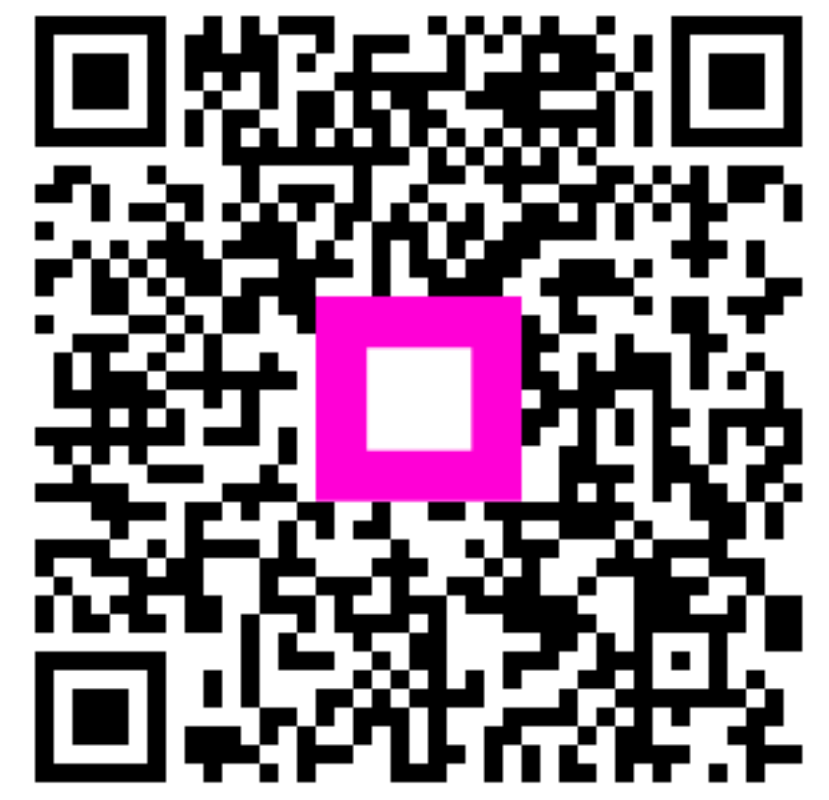

Scannez pour accéder au lecteur interactif